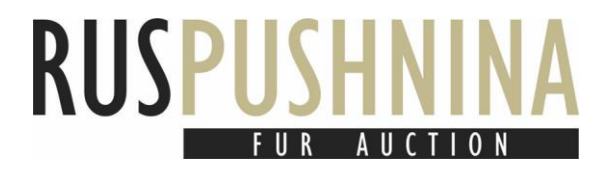

Дорогие покупатели!

Для вашего удобства, мы подготовили подробную инструкцию для участников онлайнаукциона и пользователей нашего онлайн-каталога.

Для корректного отображения данных на портале, рекомендуем использовать браузеры <u>Google Chrome, Яндекс. Браузер, Opera, Mozilla Firefox</u> или <u>Microsoft Edge</u>.

## Регистрация

Прежде всего Вам необходимо зарегистрироваться на портале.

После регистрации Вам необходимо подтвердить свою почту, туда придет письмо. Пройдите по активной ссылке.

| a op i |                                                              |  |  |  |  |  |  |
|--------|--------------------------------------------------------------|--|--|--|--|--|--|
| IN     | Ruspushnina noreply 🚔 noreply@furs.su                        |  |  |  |  |  |  |
|        | Ban                                                          |  |  |  |  |  |  |
|        | You have been registered at Ruspushnina online auction.      |  |  |  |  |  |  |
|        | To finish your registration please use link below:           |  |  |  |  |  |  |
|        | Confirm e-mail                                               |  |  |  |  |  |  |
|        |                                                              |  |  |  |  |  |  |
|        | Вы зарегитрировались на сайте аукциона Руспушнина.           |  |  |  |  |  |  |
|        | Для завершения регистрации, пожалуйста, перейдите по ссылке: |  |  |  |  |  |  |
|        | Подтвердить почту                                            |  |  |  |  |  |  |
|        | Best regards,                                                |  |  |  |  |  |  |
|        | Ruspushnina team                                             |  |  |  |  |  |  |
|        | phone: +7 495 122-2354                                       |  |  |  |  |  |  |
|        | email: info@furs.su                                          |  |  |  |  |  |  |

Подтверждение почты

## Вход

Затем, используя данные из регистрации, входите в личный кабинет.

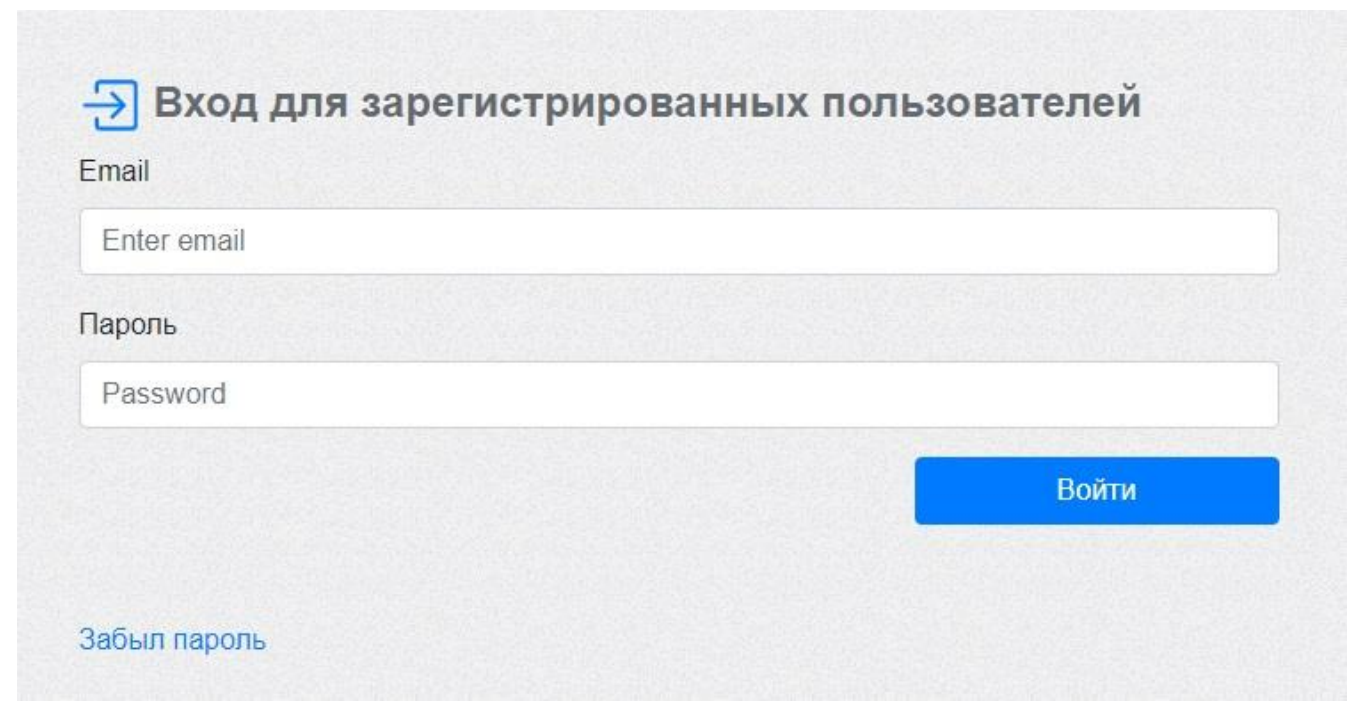

```
Форма входа
```

## Осмотр

Далее, в разделе <u>«Каталог»</u>, Вы можете ознакомиться с коллекцией.

| USP    | USHNI<br>ONLINE AUCT |                             |        |           |      |         |                | АУКЦИОН                    | Nº≹   |
|--------|----------------------|-----------------------------|--------|-----------|------|---------|----------------|----------------------------|-------|
| опи    | САНИЕ                | ОНЛАЙН АУКЦИОН 🗸            | C      | КАТАЛОГ   |      | АККАУНТ | КОНТАКТЫ       | 🛟 ENG                      | 1     |
| Настро | ойка фильт           | рации                       |        |           |      |         | Сбросить фиг   | пътр Загрузить PDF кат     | галог |
| Лот    | Наименование         |                             | Размер |           |      |         |                | Сортировка по              |       |
| Bce    | - Bce                | ~                           | Bce    | ~         |      |         |                | Номер лота                 | ~     |
| Цвет   | H                    | Качество                    | Седина |           |      |         | Цена от        | Цена до                    |       |
| Bce    | ~                    | Bce v                       | Bce    | ~         |      |         | \$0            | <ul><li>✓ \$ 330</li></ul> | ~     |
|        |                      |                             | α      | 1 2 3 4 5 | 5    | 61 »    |                |                            |       |
| Лот    |                      | Наименование                |        |           | Bec  | Кол-во  | Стартовая цена | Каталог                    |       |
| 0 1    | Соболь дикий         | сырой Баргузинский XXL 2    | -11-   |           | 74r. | 55      | ***            | Стр.№1                     |       |
| 8 2    | Соболь дикий с       | ырой Баргузинский XXL 2 - 1 | 1 -    |           | 73r. | 55      |                | Стр.№1                     |       |
| 9 4    | Соболь дикий с       | ырой Баргузинский XXL 2 - 1 | 1 -    |           | 78r. | 52      |                | Стр.№1                     |       |
| 9 5    | Соболь ликий с       | ылой Балгузинский XXI 2 - 1 | 1-     |           | 73r  | 50      |                | Ctn №1                     |       |

Раздел «Каталог»

По умолчанию отобразится весь каталог. Настройка фильтрации очень отзывчивая. Это означает, что при изменении настроек на экране сразу отображаются лоты в соответствии с заданными параметрами фильтрации.

Для Вашего удобства, выбранные фильтры подсвечиваются зеленым цветом. Таким образом, Вы с лёгкостью можете контролировать количество примененных в данный момент параметров.

| USPUSHNINA                                                                                                    |                   |           |         | A               | УКЦИОН №              | RUSP  | ONLIKE AUCTION                   |                           |         |         |                | АУКЦИОН            |
|----------------------------------------------------------------------------------------------------|-------------------|-----------|---------|-----------------|-----------------------|-------|----------------------------------|---------------------------|---------|---------|----------------|--------------------|
| ОПИСАНИЕ ОНЛАЙН АЗ                                                                                             | ацион • Полция    | 101       | ARKAYHT | контакты        | CNG                   | опи   | ICANINE ONT                      | йн америон •              | КАТАЛОГ | AKKAVHT | КОНТАКТЫ       | <b>*</b> •         |
| астройка фильтрации                                                                                            |                   |           |         | Сбоосить фильгр | Загруанть PDF каталог | Настр | ойка фильтрации                  |                           |         |         | Сбросить фи    | мытр Загруанть РОН |
| от Наименование                                                                                                | Размер            |           |         |                 | ортировка по          | Лот   | Наименование                     | Размер                    |         |         |                | Сортировка по      |
| Boe v Boe                                                                                                    | ~ XXI             | *         |         |                 | Howep nota            | Bce   | - Boe                            | - Bae                     | ~       |         |                | Намер лога         |
| вет Канаство                                                                                                   | Седина            |           | ſ       | Цена от         | 00, 1942              | Uper  | Качество                         | Серина                    |         |         | Цена от        | Цена да            |
| 4 v Doe                                                                                                    | * Bor             | ~         | l       | \$ 00 ~         | \$ 330 ~              | BCE   | ✓ Boe                            | <ul> <li>✓ Boe</li> </ul> | ~       |         | 80             | v 5 330            |
|                                                                                                    | - 1               | 2 3 4 5 - |         |                 |                       |       |                                  |                           | 12346.  | 01 s    |                |                    |
| Лот Наим                                                                                                    | снование          | Bec       | Kon-so  | Стартовая цена  | Katanor               | Лог   |                                  | Наименование              | Bec     | Kan eo  | Стартован цена | Karan              |
| 438 Соболь дихий сырой Баргузино                                                                               | аий XXL 4 - 1 1 - | 71r.      | 45      |                 | CTD.N#17              |       | Соболь диния сыроя Бар           | узинский XXL 2 - 1 1 -    | 74r.    | 55      | 10             | Стр.М              |
| 430 Соболь диай сырой Бартузински                                                                              | XXL 4 - 1 1 -     | /3t.      | 40      |                 | Crp Ne1/              |       | Соботь дний счрой Баргус         | eenneé XXI 2 - 1 1 -      | 73r.    | £6      |                | Gip.N              |
| 440 Соболь дихий сырой Баргузине                                                                               | anh XXL 4 - 1 2 - | 73r.      | 50      |                 | CTP.Ne17              |       | Соботь дногй сырой Баргус        | наскай XXI 9 - 1 1 -      | 784     | 62      |                | Cip.N              |
| and a second second second second second second second second second second second second second second second | NO. 4 10          | 204       | 100     |                 | Cur Mit 7             |       | Conference and an analy Property |                           |         | 50      |                | C                  |

Применение фильтров

Кнопка «Скачать каталог»

Для того, чтобы сбросить все примененные параметры, Вы можете выбрать во всех полях фильтра значение «Все / All» или нажать на соответствующую кнопку.

| USP        | ONLINE AU    |                   |              |        | KATABOF |      | AVVAVUT  | KOHTAKTLI      | АУКЦИОН                 | Nº   |
|------------|--------------|-------------------|--------------|--------|---------|------|----------|----------------|-------------------------|------|
| Настро     | ойка филь    | трации            | окцион -     |        |         |      | ARRAYTTI | Сбросить фи    | льтр Загрузить PDF ката | алог |
| Лот        | Наименовани  | e                 |              | Размер |         |      |          |                | Сортировка по           |      |
| Bce        | ✓ Bce        |                   | ~            | Bce    | ~       |      |          |                | Номер лота              | ~    |
| Цвет       |              | Качество          |              | Седина |         |      |          | Цена от        | Цена до                 |      |
| Bce        | ~            | Bce               | ~            | Bce    | *       |      |          | \$0            | ♥ \$ 330                | ~    |
|            |              |                   |              | α      | 1 2 3 4 | 5    | 61 »     |                |                         |      |
| Лот        |              | Наи               | менование    |        |         | Bec  | Кол-во   | Стартовая цена | Каталог                 |      |
| 01         | Соболь дики  | й сырой Баргузин  | ский XXL 2   | -11-   |         | 74r. | 55       |                | Стр.№1                  |      |
| 9 2        | Соболь дикий | сырой Баргузински | ий XXL 2 - 1 | 1 -    |         | 73r. | 55       |                | Стр.№1                  |      |
| 9 4        | Соболь дикий | сырой Баргузински | ий XXL 2 - 1 | 1 -    |         | 78r. | 52       |                | Стр.№1                  |      |
| <b>a</b> 5 | Соболь ликий | сырой Баргузински | 11X XXI 2.1  | 1.     |         | 73r  | 50       |                | CTD No1                 |      |

Сбросить фильтрацию

В самом каталоге на одной странице сразу отображается до 30 лотов. Воспользовавшись навигацией по страницам вверху и внизу, можно с лёгкостью перемещаться между отфильтрованными лотами.

| 20 Ruspu | ushnina ltd., Russia. All rights reserved.     |               |    |     | A@@0   |
|----------|------------------------------------------------|---------------|----|-----|--------|
|          | « <mark>1</mark> 2                             | 2 3 4 5 61    | »  |     |        |
| 78       | Соболь дикий сырой Баргузинский XL,1 2 - 1 1 - | 60r.          | 50 |     | Стр.№2 |
| 77       | Соболь дикий сырой Баргузинский ХL,1 2 - 1 1 - | 60 <b>r</b> . | 50 |     | Стр.№2 |
| 76       | Соболь дикий сырой Баргузинский ХL,1 2 - 1 1 - | 61r.          | 50 |     | Стр.№2 |
| 53       | Соболь дикий сырой Баргузинский XXL 3 - 2 1 -  | 78r.          | 63 |     | Стр.№2 |
| 52       | Соболь дикий сырой Баргузинский XXL 3 - 2 1 -  | 80r.          | 55 |     | Стр.№2 |
| 51       | Соболь дикий сырой Баргузинский XXL 3 - 2 1 -  | 74r.          | 55 |     | Стр.№2 |
| 50       | Соболь дикий сырой Баргузинский XXL 3 - 2 1 -  | 78r.          | 55 |     | Стр.№2 |
| 49       | Соболь дикий сырой Баргузинский XXL 3 - 2 1 -  | 69r.          | 55 |     | Стр.№2 |
| 48       | Соболь дикий сырой Баргузинский XXL 3 - 2 1 -  | 74r.          | 55 |     | Стр.№2 |
| 47       | Соболь дикий сырой Баргузинский XXL 3 - 2 1 -  | 77r.          | 55 |     | Стр.№2 |
| 46       | Соболь дикий сырой Баргузинский XXL 3 - 2 1 -  | 73r.          | 55 |     | Стр.№1 |
| 45       | Соболь дикий сырой Баргузинский XXL 3 - 2 1 -  | 72r.          | 55 | ••• | Стр.№1 |
| 44       | Соболь дикий сырой Баргузинский XXL 3 - 2 1 -  | 73r.          | 55 |     | Стр.№1 |
| 43       | Соболь дикий сырой Баргузинский XXL 3 - 2 1 -  | 72r.          | 55 |     | Стр.№1 |
| 42       | Соболь дикий сырой Баргузинский XXL 3 - 2 1 -  | 72r.          | 55 | *** | Стр.№1 |

Навигация по страницам внизу

К каждому лоту к показу представлено по 5 фото. Мы очень старались подобрать именно тот ракурс, который позволит максимально точно передать основные характеристики товара.

При нажатии на иконку фото, откроется выпадающее меню со всеми доступными фото по данному лоту.

| Photo | LOT   | Description   |
|-------|-------|---------------|
|       | LOT 1 | XXL 2 - 1.1 - |
|       | LOT 2 | XXL 2 - 1.1 - |
|       | LOT 3 | XXL 2 - 1.1 - |
|       | LOT 4 | XXL 2 - 1.1 - |

Раздел каталога

Чтобы посмотреть представленные в лоте фотографии, кликните по соответствующему лоту. Вам будет доступно для просмотра несколько фотографий лота с более подробным описанием товара.

| 40             | Соболь дикий сырой Баргузинский ХХL 3 - 2 1 -                                                                                                    | 78 rp.                                                 | 55                                                                              | \$ 52.00                                                                            | Стр.№1                     |
|----------------|----------------------------------------------------------------------------------------------------|--------------------------------------------------------|---------------------------------------------------------------------------------|-------------------------------------------------------------------------------------|----------------------------|
| R              | e 🙈 🛣 🤻                                                                                                    | - 🤺                                                    |                                                                                 |                                                                                     |                            |
|                |                                                                                                    | Ho                                                     | мер лота:                                                                       | 40                                                                                  |                            |
|                |                                                                                                    | Ко                                                     | пичество:                                                                       | 55 шт.                                                                              |                            |
|                |                                                                                                    | Ha                                                     | чальная цена:                                                                   | \$ 52.00                                                                            |                            |
|                | A Charles                                                                                                    | На                                                     | именование:                                                                     | Соболь дикий сырой                                                                  |                            |
|                | and the fill prove                                                                                                    | Кр                                                     | яж:                                                                             | Баргузинский                                                                        |                            |
|                | A DE TRANSPORT A PORT                                                                                                    | Pa                                                     | Men XXI                                                                         | Unor. 9                                                                             |                            |
|                | and the second second s |                                                        | Simop. AAL                                                                      | цвет: 3                                                                             |                            |
|                | State Man                                                                                                    | Де                                                     | фект: -                                                                         | Тон: 2                                                                              |                            |
| -              |                                                                                                    | Де                                                     | фект: -<br>тенок: 1                                                             | цвет: з<br>Тон: 2<br>Седина: -                                                      |                            |
| -              |                                                                                                    | Де<br>От<br>Ср                                         | фект: -<br>тенок: 1<br>едний вес:                                               | цвет: 3<br>Тон: 2<br>Седина: -<br>73 гр.                                            |                            |
| 1              |                                                                                                    | Де<br>От<br>Ср                                         | фект: -<br>тенок: 1<br>едний вес:<br>ткрыть фото в отдельном                    | цен: 3<br>Тон: 2<br>Седина: -<br>73 гр.                                             |                            |
| 41             | Соболь дикий сырой Баргузинский XXL 3 - 2 1 -                                                                                                    | Де<br>От<br>ср                                         | фект: -<br>тенок: 1<br>едний вес:<br>тирыть фото в отдельном<br>55              | цен: 3<br>Тон: 2<br>Седина: -<br>73 гр.                                             | CTp.№1                     |
| 41<br>42       | Соболь дикий сырой Баргузинский XXL 3 - 2 1 -<br>Соболь дикий сырой Баргузинский XXL 3 - 2 1 -                                                                                                    | Де<br>От<br>Ср<br>71 гр.<br>72 гр.                     | фект: -<br>тенок: 1<br>едний вес:<br>тирыть фото в отдельном<br>55<br>55        | цен: 3<br>Тон: 2<br>Седина: -<br>73 гр.<br>ОКНЕ<br>\$52.00<br>\$52.00               | Стр.№1<br>Стр.№1           |
| 41<br>42<br>43 | Соболь дикий сырой Баргузинский XXL 3 - 2 1 -<br>Соболь дикий сырой Баргузинский XXL 3 - 2 1 -<br>Соболь дикий сырой Баргузинский XXL 3 - 2 1 -                                                                                                    | Де<br>От<br>Ср<br>71 гр.<br>72 гр.<br>72 гр.<br>72 гр. | фект: -<br>тенок: 1<br>едний вес:<br>тихрыть фото в отдельном<br>55<br>55<br>55 | цен: 3<br>Тон: 2<br>Седина: -<br>73 гр.<br>ОСНЕ<br>\$ 52.00<br>\$ 52.00<br>\$ 52.00 | CTp.№1<br>CTp.№1<br>CTp.№1 |

Выпадающее меню с фото и параметрами лота

При наведении курсора на фото, оно автоматически увеличивается. Увеличение Вы можете регулировать колёсиком мыши.

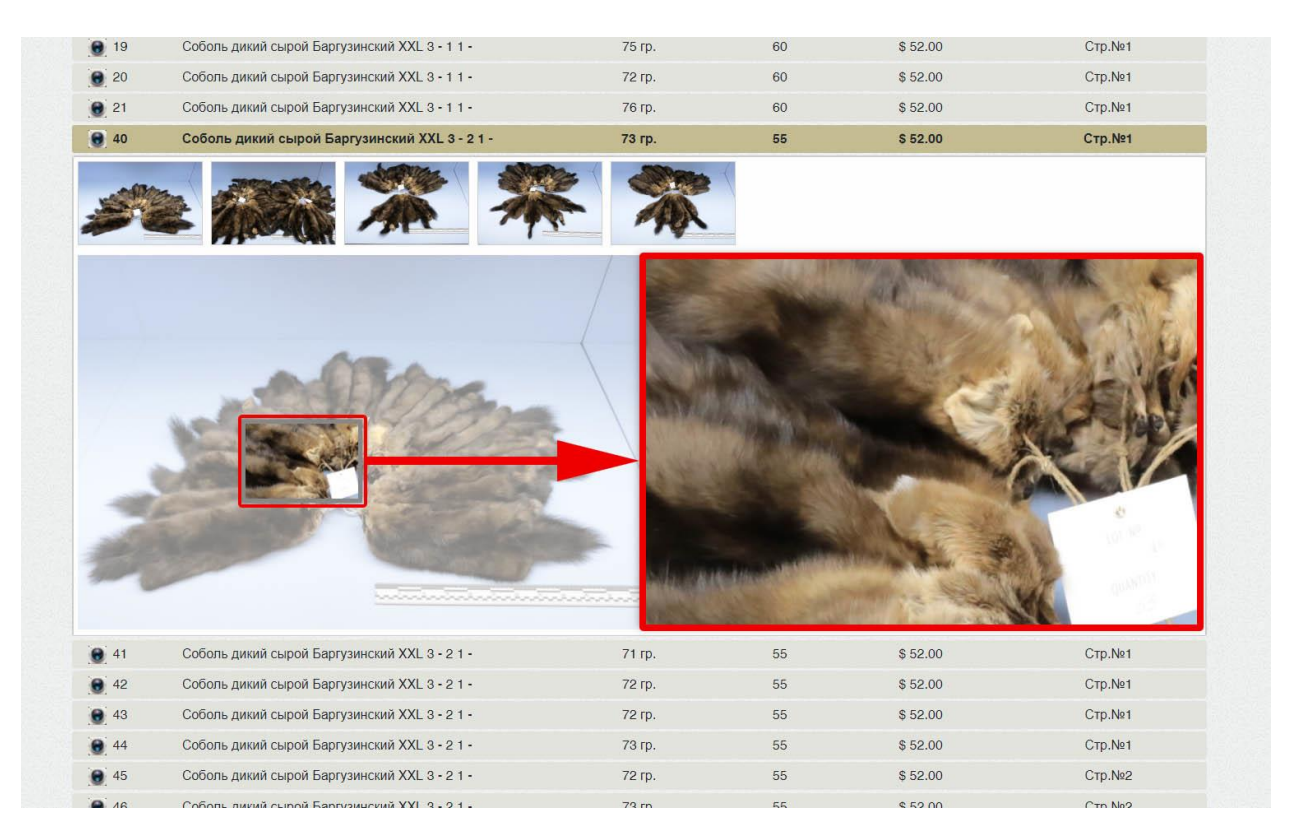

Увеличенное фото лота

Вы можете дополнительно открыть фото в отдельной вкладке, нажав на клавишу «Открыть фото / Open photo».

| 0 20          | Соболь дикий сырой Баргузинский XXL 3 - 1 1 - | 72r. | 60                    |                 | Стр.№1  |
|---------------|-----------------------------------------------|------|-----------------------|-----------------|---------|
| 8 21          | Соболь дикий сырой Баргузинский XXL 3 - 1 1 - | 76r. | 60                    |                 | Стр.№1  |
| <b>e</b> 40   | Соболь дикий сырой Баргузинский XXL 3 - 2 1 - | 73r. | 55                    |                 | Стр.№1  |
| S.            | × 🛲 🛣 🏁                                       |      |                       |                 |         |
|               |                                               | Номе | р лота:               | 40              |         |
|               |                                               | Коли | чество:               | 55 шт.          |         |
|               |                                               | Нача | пьная цена:           |                 |         |
|               |                                               | Наим | енование:             | Соболь дикий сы | рой     |
|               | A CALIFIC DATA                                | Кряж | :                     | Баргузинский    |         |
|               |                                               | Разм | ep: XXL               | Цвет:           | 3       |
|               | States and the second                         | Дефе | экт: -                | Тон:            | 2       |
| -             |                                               | Отте | нок: 1                | Седина:         | -       |
| -             |                                               | Сред | ний вес:              | 73 гр.          |         |
| 200           |                                               | Отк  | рыть фото в отдельном | окне            |         |
|               |                                               |      |                       |                 |         |
| <b>e</b> 41   | Соболь дикий сырой Баргузинский XXL 3 - 2 1 - | 71r. | 55                    |                 | Стр.№1  |
| <b>e</b> ] 42 | Соболь дикий сырой Баргузинский XXL 3 - 2 1 - | 72r. | 55                    |                 | Стр.№1  |
| 0 42          | Соболь ликий сырой Баргузинский XXI 3 - 21 -  | 72r  | 55                    |                 | CTO No1 |

Кнопка «Открыть фото» и линейка

**Важно!** Дополнительно обратите внимание на линейку в нижней части первого демонстрационного фото лота к показу, которая дает понять длину шкурки. Совокупность этого показателя и среднего веса шкурки, прописанное в каталоге, даст Вам понять реальный размер!

## \*\*\*

Если после прочтения у Вас остались какие-то вопросы, будем рады ответить на них:

- по телефону: +7 (495) 122-23-54, +7 (812) 454-75-54
- по эл. почте: <u>info@furs.su</u>, <u>spb@furs.su</u>